Faculty Theming A Guide for UTSOnline Subject Sites

# Table of contents

| Faculty Theming A Guide for UTSOnline Subject Sites | . 1 |
|-----------------------------------------------------|-----|
| Faculty theming and menu structure                  | .3  |
| What is a faculty theme?                            | .3  |
| How do I apply a theme?                             | .3  |
| Steps                                               | .3  |
| What is the faculty preferred menu structure?       | .6  |
| How do I update my menu structure?                  | .6  |
| Steps                                               | .6  |

# Faculty theming and menu structure

In collaboration with LATS (Learning and Teaching Systems), faculties have created themes and menu structures to improve the student experience in UTSOnline. Student feedback tells us that locating learning materials and relevant content can be a confusing and frustrating exercise across different subject sites.

Faculties have addressed this issue with the creation of a faculty theme and a facultypreferred menu layout. These two separately applied components can change the way your students experience your UTSOnline subjects.

# What is a faculty theme?

A faculty theme includes a banner and complementary menu colour scheme. The banner will be visible on every content area and automatically displays the relevant subject name. The colour scheme changes the menu background and font colours to meet accessibility standards and complements the colours in the banner image. The theme also enables a responsive mobile or tablet experience.

### How do I apply a theme?

There are different scenarios relating to themes.

- 1. Some faculties have chosen to apply the them to all subject sites from Autumn 2018 onwards. In this case you will not need to do anything but the theme will appear for you soon after sites are created for the new session.
- 2. Some faculties have a completely opt-in process and you can apply the theme manually when and if you choose.

If you are in category 2 and wish to apply the theme, then you can go ahead with a simple one-click process shown with screen shots and a video below. Note that this only changes your menu colours and embeds the faculty banner. Your menu layout and content items will not be changed.

#### Steps

- 1. Login to UTSOnline and select your subject site
- 2. Make sure edit mode is ON

|                           | Communities My Admin                                    | Forms for Subject Setup                                               | Search UTSOnline help pages Q & Leslie McInnes 128 - C                     |
|---------------------------|---------------------------------------------------------|-----------------------------------------------------------------------|----------------------------------------------------------------------------|
| Adjunct Workshop 1 CIML92 | Homepage                                                |                                                                       | 🐑 🕨 Edit Mode is:                                                          |
| + 2 11<br>Subject Outline | Workshop 1                                              |                                                                       |                                                                            |
| Homepage<br>Announcements | Homepage ©                                              |                                                                       |                                                                            |
| Staff Contact             | Add Subject Module                                      |                                                                       | Customise Page 1                                                           |
| How This Subject Works    | ▼ Alerts                                                |                                                                       | ✓ My Announcements                                                         |
| Block Activities          | <u>.</u>                                                | Edit Notification Settings                                            | No Subject or Community Announcements have been posted in the last 7 days. |
| Weekly Activities         | Past Due                                                | Actions ¥                                                             | more announcements                                                         |
| Assessment                |                                                         | No Notifications                                                      |                                                                            |
| Subject Readings          |                                                         |                                                                       |                                                                            |
| General Resources         | Student Activity Centre Alerts                          |                                                                       |                                                                            |
|                           | Adjunct Workshop 1 (4)                                  |                                                                       |                                                                            |
| Discussion Board          |                                                         |                                                                       |                                                                            |
| My Grades                 | Activity Alerts                                         |                                                                       |                                                                            |
| Go To The UTS Library     |                                                         | No Notifications                                                      |                                                                            |
| Tools 2                   |                                                         | Last Lindsterf: 6 December 2017 11-51 AM                              |                                                                            |
| Email <sup>23</sup>       |                                                         | Last optimizer o secondore correction                                 |                                                                            |
|                           | - What's New                                            |                                                                       |                                                                            |
| SUBJECT MANAGEMENT        | 2                                                       | Edit Notification Settings Actions ¥                                  |                                                                            |
| Content Collection        |                                                         | No Notifications                                                      |                                                                            |
| Subject loois             |                                                         |                                                                       |                                                                            |
| Grade Centre              |                                                         | Last Updated: 6 December 2017 11:51 AM                                |                                                                            |
| Users and Groups          |                                                         |                                                                       |                                                                            |
| Customisation             | Blackboard<br>© 1997-2017 Blackboard Inc. All Rights Re | served. US Patent No. 7,493,396 and 7,558,853. Additional Patents Pen | ding.                                                                      |
| Packages and Utilities    | Accessibility information + Installation d              | letails                                                               |                                                                            |

- 3. If you have an existing Homepage banner, follow with the steps below. If not, proceed to Step 4
  - a. Open the Homepage edit menu and locate Page Banner

|                           | e Commun    | ities M | y Admin     | Forms for § | Subject Setup |                 |
|---------------------------|-------------|---------|-------------|-------------|---------------|-----------------|
| Adjunct Workshop 1 CIML92 | e 💿 Hor     | nepage  |             |             |               |                 |
| + ₽ C 1                   | Work        | kshc    | op 1        |             |               |                 |
| Homepage<br>Announcements | Home        | page 🔇  | •           |             | 1             |                 |
| Staff Contact             | Add Subject | Module  | Edit        | _           |               |                 |
| How This Subject Works    | ▼ Alert_    |         | Page Banner | ·           |               |                 |
| Block Activities          | 2           |         |             |             |               | Edit Notificati |
| Weekly Activities         | Past Due    |         |             |             |               | [               |
| Assessment                |             |         |             | No Notifica | tions         |                 |
| Subject Readings          |             |         |             |             |               |                 |

b. Remove the existing banner and submit the changes. Proceed to Step 4

| Page Banner: Subject Dashboard<br>Add a custom page banner for any Module Page using the Text Editor. <u>More Help</u>                   |
|----------------------------------------------------------------------------------------------------|
| PAGE BANNER CONTENT<br>Banner                                                                                                    |
| For the toolbar, press ALT+F10 (PC) or ALT+FN+F10 (Mac).                                                                                 |
| <b>T T T T</b> Heading $\Rightarrow$ Arial $\Rightarrow$ 7 (36pt) $\Rightarrow$ $\equiv$ $\bullet$ <b>T</b> $\bullet$ <b>P</b> $\bullet$ |
| ₩ D D Q ♥ ♥ ≡ ≡ ≡ Ξ Ξ Ξ Ξ T <sup>x</sup> T <sub>x</sub> ℓ ΰ> *1 1* ♥ *                                                                   |
|                                                                                                    |
| Highlight and delete banner text or image                                                                                                |

4. Locate and mouse-over the *Change Subject Theme* button and select your faculty theme from the drop-down list.

|           | Search UTSOnline help pages Q Leslie McInnes 126 -                                               |  |
|-----------|--------------------------------------------------------------------------------------------------|--|
|           | Edit Mode is: ON                                                                                 |  |
|           | ✓ My Announcements                                                                               |  |
| Actions ¥ | No Subject or Community Announcements have been posted in the last 7 days.<br>more announcements |  |

5. You may need to refresh your browser to see the update to the banner and menu style.

|                                                           | Communities My Admin Form      | ns for Subject Setup                   | Search UTSOnline help pages Q & Leslie                 | McInnes 126 🔻 🕞     |
|-----------------------------------------------------------|--------------------------------|----------------------------------------|--------------------------------------------------------|---------------------|
| Adjunct Workshop 1 CIML9                                  | Homepage                       |                                        | K (a) T                                                | Edit Mode is: ON    |
| C 11 Subject Outline Homepage Announcements Staff Contact | Adjunct Workshop 1             |                                        |                                                        |                     |
| How This Subject Works                                    | Homepage ©                     |                                        |                                                        |                     |
| Block Activities                                          | Add Subject Module             |                                        |                                                        | Customise Page 1    |
| Weekly Activities                                         | - Alerts                       |                                        | - My Announcements                                     |                     |
| Assessment                                                | 2                              | Edit Notification Settings             | No Subject or Community Announcements have been posted | in the last 7 days. |
| Subject Readings<br>General Resources                     | Past Due                       | Actions ¥                              |                                                        | more announcements  |
| Discussion Board                                          |                                |                                        |                                                        |                     |
| My Grades                                                 | Student Activity Centre Alerts |                                        |                                                        |                     |
| Go To The UTS Library                                     | Adjunct Workshop 1 (4)         |                                        |                                                        |                     |
| Tools 🖾                                                   | Activity Alerts                |                                        |                                                        |                     |
| Email 🛛                                                   | No                             | Notifications                          |                                                        |                     |
| SUBJECT MANAGEMENT  Content Collection                    |                                | Last Updated: 6 December 2017 11:51 AM |                                                        |                     |

# What is the faculty preferred menu structure?

The menu structure chosen by your faculty attempts to provide consistency and improved navigation for students. Subject coordinators still retain the ability to add extra content areas and to manage their menu.

#### How do I update my menu structure?

Depending on your faculty policy, the rollout of faculty menu structure will vary. Each faculty approaches this in a different way and your faculty will provide you with relevant details. Every brand new subject site in your faculty will be created with a faculty theme **and** menu structure. However, to retrofit the menu structure onto a subject site that has been copied from a previous session, a manual intervention is required.

If you are applying the menu structure yourself, follow the steps below. If you need assistance at any point then please log a service connect ticket for a learning technologist.

Steps

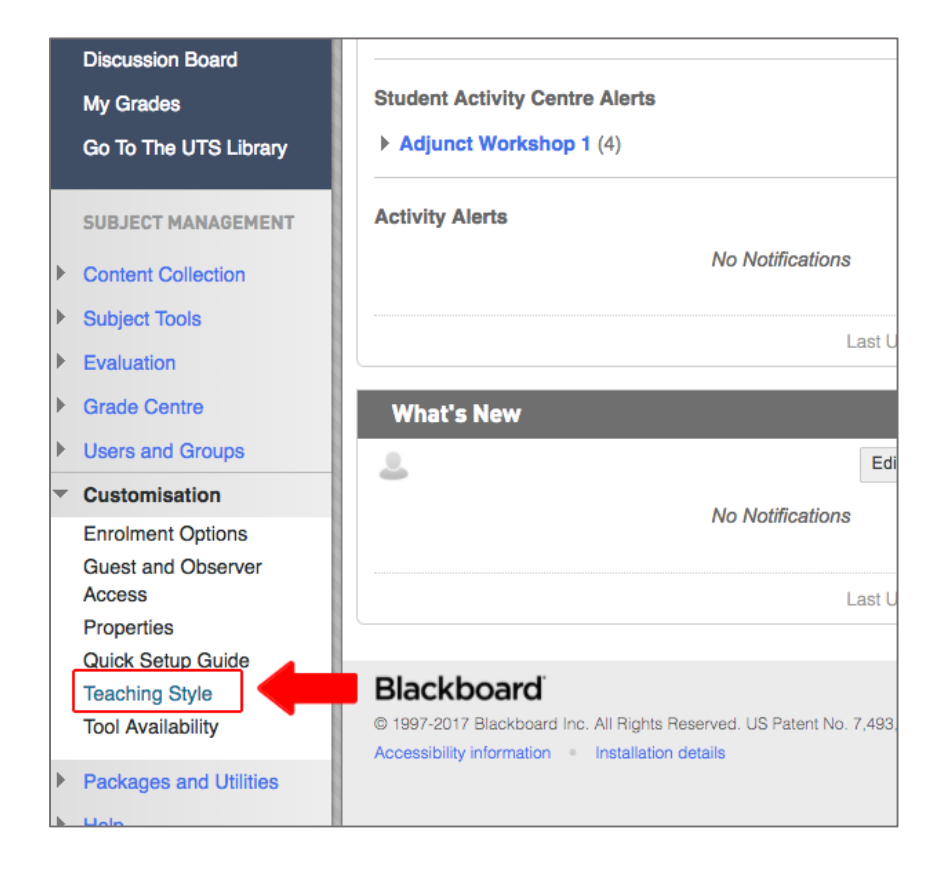

#### 1. Locate Control Panel->Customisation->Teaching Style

2. Locate **Select Subject Structure** from the dialogue box and choose your faculty structure from the left side of the screen

| Teaching Style                                                                 | 8                                                                                                    |
|--------------------------------------------------------------------------------|----------------------------------------------------------------------------------------------------|
| Subject style options allow                                                    | you to control the appearance, theme, subject menu style and layout, content appearance, subject entry point, and the bar                                                                                                    |
| SELECT SUBJECT STR<br>Subject structures are pro<br>structure's content is add | UCTURE<br>edefined subject materials such as menu links, instructions and content examples that can jump-start your subject c<br>led to your subject and does not replace existing menu items and content. You can delete unnecessary items. |
| ✓ Existing Menu Existing Menu                                                  | To keep your existing Subject Menu, continue to the next step.                                                                                                    |
| Faculties                                                                      |                                                                                                    |
| Business                                                                       |                                                                                                    |
| FASS                                                                           |                                                                                                    |
| FEIT                                                                           | Or, browse and select a new structure for your Subject Menu.                                                                                                    |
| Health                                                                         |                                                                                                    |
| Law                                                                            |                                                                                                    |
| Focus on Activity                                                              |                                                                                                    |
| Activity                                                                       |                                                                                                    |
| Case Study                                                                     |                                                                                                    |

3. After choosing a faculty menu, click *Use This Structure* 

| Teaching Style                                                                        | <b>B</b><br>you to control the appearance, theme, subject menu style and layout, content appearance, subject entry point, and the b                                                                                                    |
|---------------------------------------------------------------------------------------|----------------------------------------------------------------------------------------------------|
| SELECT SUBJECT STR<br>Subject structures are pro<br>structure's content is <b>add</b> | UCTURE<br>edefined subject materials such as menu links, instructions and content examples that can jump-start your subjec<br>led to your subject and does not replace existing menu items and content. You can delete unnecessary items. |
| Existing Menu     Existing Menu     Faculties                                         | Business This structure applies the Business Template menu items and sample content in a best-fit fashion. Use This Structure                                                                                                    |
| Business<br>FASS                                                                      |                                                                                                    |
| FEIT<br>Health                                                                        |                                                                                                    |
| Law                                                                                   |                                                                                                    |
| Activity<br>Case Study                                                                |                                                                                                    |

4. Lastly, choose whether or not to include sample content along with your new menu. Sample content includes things like labelled weekly folders in the Learning Materials section of the menu.

| ELECT SUBJECT S                                    | TRUCTURE                                                                                                    |
|----------------------------------------------------|----------------------------------------------------------------------------------------------------|
| Subject structures are<br>structure's content is a | e predefined subject materials such as menu links, instructions and content examples that can jump-s<br><b>added</b> to your subject and does not replace existing menu items and content. You can delete unnece |
| ✓ Business                                         | Business                                                                                                    |
| Existing Menu                                      | This structure applies the Business Template menu items and sample content in a best-fit fashion.                                                                                                    |
| Faculties                                          | Include content examples for Business                                                                                                    |
| Business                                           |                                                                                                    |
| FASS                                               |                                                                                                    |
| FEIT                                               |                                                                                                    |
| Health                                             |                                                                                                    |
| Law                                                |                                                                                                    |
|                                                    |                                                                                                    |

5. Before leaving the teaching Style->Customisation area, locate the section named Default Content View and select *Text Only* and *Apply this view to all existing content*.

| DEFAULT CONTENT VI      | ew                                                            |
|-------------------------|---------------------------------------------------------------|
| Changing the Default Co | ntent View affects new Content Areas only. To change the Defa |
| Content View            | Icon Only • Text Only Icon and Text                           |
| _                       | Apply this view to all existing content.                      |
|                         |                                                               |

# 6. Submit your selection

| SELECT SUBJECT STRUCTURE                                        |                                                                                                    |                                    |  |  |
|-----------------------------------------------------------------|----------------------------------------------------------------------------------------------------|------------------------------------|--|--|
| Subject structures are pro<br>structure's content is <b>add</b> | edefined subject materials such as menu links, instructions and content examples that can jump-start your subje<br>ed to your subject and does not replace existing menu items and content. You can delete unnecessary items. | ct community. The selected subject |  |  |
| ✓ Business                                                      | Business                                                                                                    | Subject Outline                    |  |  |
| Existing Menu                                                   | This structure applies the Business Template menu items and sample content in a best-fit fashion.                                                                                                    | Announcements                      |  |  |
| Faculties                                                       | Include content examples for Business                                                                                                    | Learning Materials<br>Assessment   |  |  |
| Business                                                        |                                                                                                    | Extras                             |  |  |
| FASS                                                            |                                                                                                    | UTS Library<br>Help and Support    |  |  |
| FEIT                                                            |                                                                                                    | Staff Contacts                     |  |  |
| Health                                                          |                                                                                                    | My Grades<br>Discussion Board      |  |  |
| Law                                                             |                                                                                                    | Email                              |  |  |
| Focus on Activity                                               |                                                                                                    |                                    |  |  |
| Activity                                                        |                                                                                                    |                                    |  |  |
| Case Study                                                      |                                                                                                    |                                    |  |  |
| Click Submit to proceed.                                        | Click Cancel to go back.                                                                                                    | Cancel Submit                      |  |  |

7. A notification will appear that your menu structure has been applied. The old menu items have been pushed down below the new menu structure. You still have all your data and if any content areas from before have the same name as new content areas, then this content will be merged.

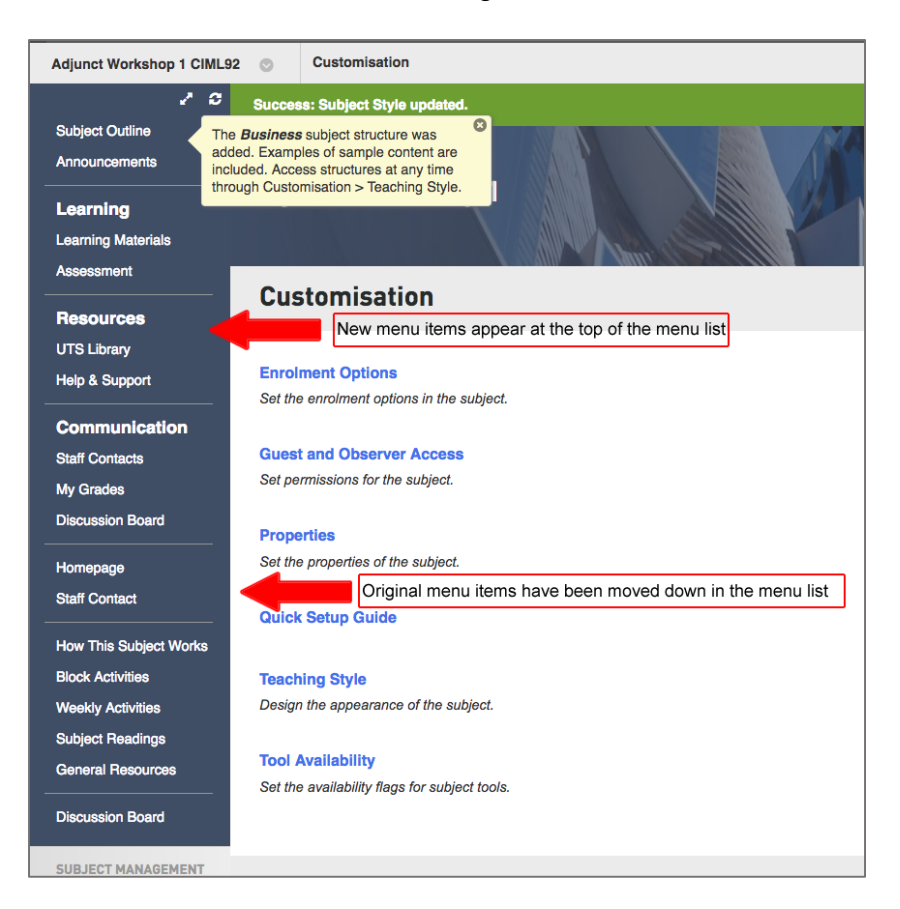

8. Now you need to move relevant content from its old location into the relevant areas in the new menu and to delete the areas you no longer need.

#### **Moving Content**

a. Select the chevron icon next to the item you wish to move and choose *Move* from the drop down options

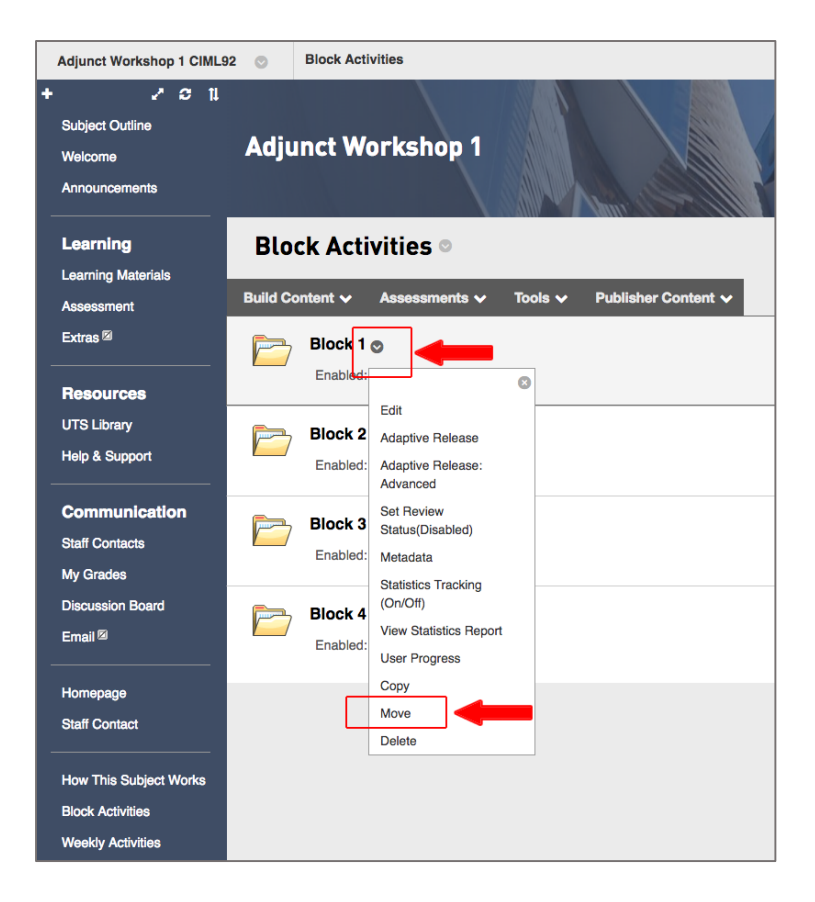

#### b. Select Browse

| Move<br>Many Content Items, including Li<br>content from the original location                | nks, Web Links, Content Folders, Learning Modules, Offline Content and Tools, can be moved .<br><u>More Help</u> |
|-----------------------------------------------------------------------------------------------|----------------------------------------------------------------------------------------------------|
| CONTENT INFORMATION                                                                           | Block 1                                                                                                    |
| DESTINATION                                                                                   |                                                                                                    |
| Destination Subject<br>Destination Folder<br>Create links for items which<br>cannot be copied | Adjunct Workshop 1 (CIML92)                                                                                      |

c. Browse the outline of the menu structure and select the destination for the moved item.

| Adjunct Worksho                                                                                                    | op 1                        | <ul> <li>Select Location: Adjunct Worksh</li> <li>Secure https://onlineuat.itd.uts.edu</li> </ul> | au/weba                      |
|----------------------------------------------------------------------------------------------------|-----------------------------|---------------------------------------------------------------------------------------------------|------------------------------|
| <b>Move</b><br>Many Content Items, including Links, Web Links, Conten<br>content from the original location. <u>More Help</u> |                             | Subject Outline     Welcome     Learning Materials     Week 1     Week 2                          | can be moved between Subject |
| CONTENT INFORMATION                                                                                                    | Block 1                     | Week 3<br>Week 4<br>Week 5<br>Week 6<br>Week 7<br>Week 8<br>Week 9<br>Week 10<br>Week 11          |                              |
| DESTINATION                                                                                                    |                             | onlineuat.itd.uts.edu.au/webapps//courseMapP                                                      | icker?display                |
| Destination Subject                                                                                                    | Adjunct Workshop 1 (CIML92) |                                                                                                   | \$                           |
| Destination Folder                                                                                                    |                             | Browse                                                                                            |                              |
| Create links for items which<br>cannot be copied                                                                              | ⊙ Yes () No                 |                                                                                                   |                              |

# d. Submit and check the item has moved correctly

| Move<br>Many Content Items, including L<br>content from the original location | inks, Web Links, Content Folders, Learning Modules, Offli≱nd Folders. Moving content deletes the<br>n. <u>More Help</u> |
|-------------------------------------------------------------------------------|----------------------------------------------------------------------------------------------------|
| CONTENT INFORMATION                                                           |                                                                                                    |
| Name<br>DESTINATION                                                           | Block 1                                                                                                    |
| Destination Subject<br>Destination Folder                                     | Adjunct Workshop 1 (CIML92)<br>/Learning Materials/Week 1                                                               |
| Create links for items which<br>cannot be copied                              | • Yes ○ No                                                                                                    |
| Click Submit to proceed. Click                                                | a Cancel to go back.                                                                                                    |

#### 9. Deleting menu items

a. Select the chevron next to the menu item you wish to remove and choose **Delete** from the drop-down menu

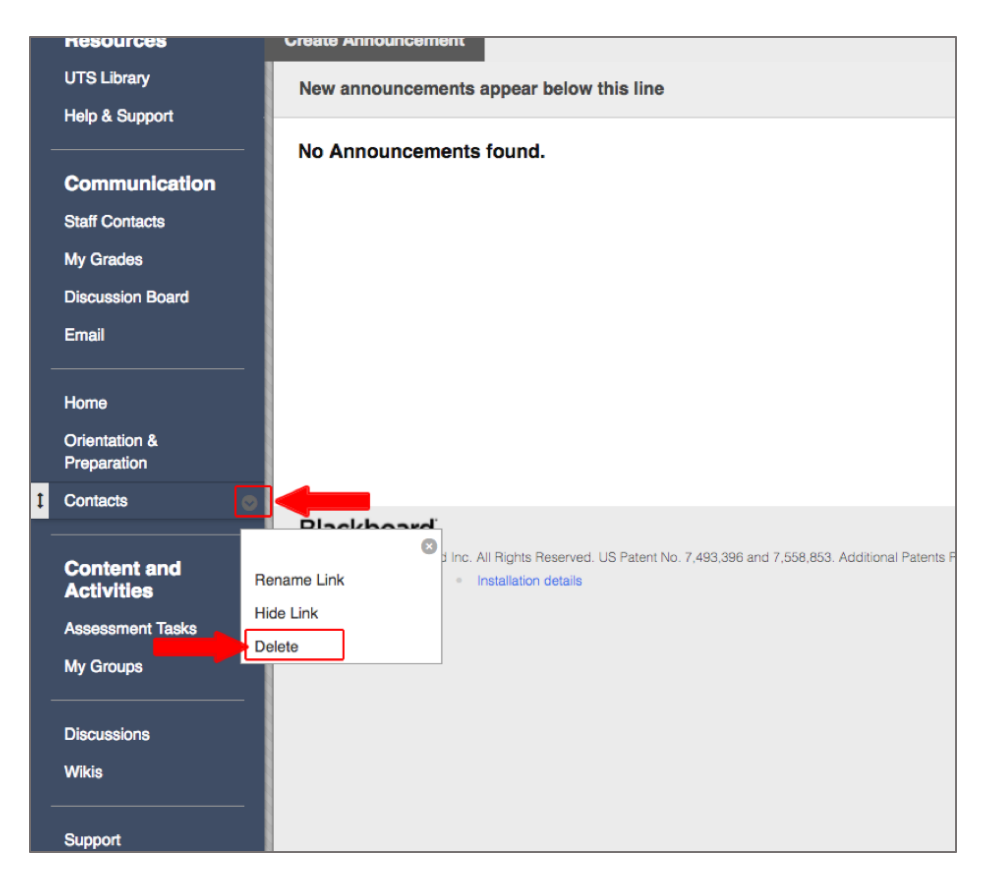

b. Confirm the deletion

Hot Tips:

- If you have an area already well organised with learning materials or assessment items, simply change the name of the old menu item to match the new structure, delete the new one and move the edited one into place.
- Remember that you can delete old or unused material in your new subject site and it will all be preserved in the site used as the source for copying. There is no need to maintain endless duplication of unnecessary or archived material. You will be able to access any past session sites if needed.